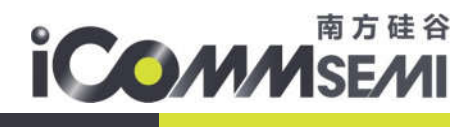

# SV6X66 系列

## 快速启动连接方案

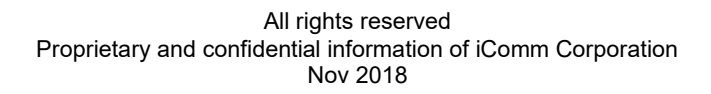

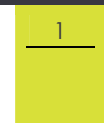

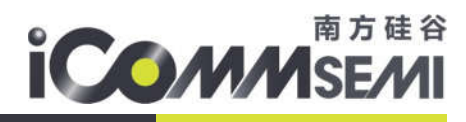

## \rm 🕹 关于本手册

## 本手册介绍了 SV6X66 系列的快速启动连接方案

#### 发布说明:

| 版本   | 日期         | 编辑   | 描述   |
|------|------------|------|------|
| V1.0 | 2020/02/17 | Andy | 初始版本 |
|      |            |      |      |

◀ 文档变更通知&证书下载:

本文档更新不会逐一通知,用户需要使用时请自行去南方硅谷官网上下载最新版资

料;需要相关证书的用户请联系南方硅谷客服 请知悉!

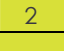

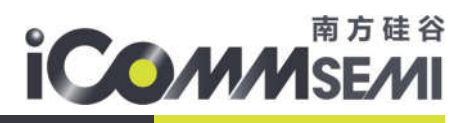

## 目录

| 1. | 前言   |        | 1 |
|----|------|--------|---|
| 2. | 优化步骤 |        | 1 |
| 3. | 测试方法 |        | 1 |
| 4. | 流程说明 |        | 5 |
| 5. | 测试数据 |        | 5 |
|    | 5.1. | 开放环境测试 | 5 |
|    | 5.2. | 屏蔽房测试  | 5 |
| 6. | 代码分析 |        | 3 |

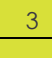

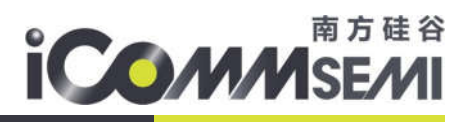

## 1.前言

IOT 产品在一些具体的应用中,需要有快速启动连接路由器的功能。例如体脂称方案需要在 10 秒 内开机上报数据,照明灯开机等。SV6x66 为快速启动连接提供完整的方案,其中冷启动与热启动的开 机时间一样,150ms 以内可完成重连功能。

## 2.优化步骤

- ➢ PMK保存与恢复
  - 每个加密的路由器,连接成功后都会成一个 PMK 值。当路由器的 SSID 与 PSK 没有改变时, PMK 值不会变化。所以需要把 PMK 值保存到 Flash 中,下次开机时直接使用 PMK 值,减少 PMK 的计算时间
- ▶ 校准值的保存与恢复
  - 与 PMK 的处理一致,当重连时读取 Flash 的校准值。
- ➢ LOG 信息打印
  - printf 打印比较耗时,开机过程需要关闭其 LOG
- ▶ 关闭 Bootloader Uart 升级功能
- ▶ 取消 DHCP ARP 检查
  - ARP 指检查局域网内时间有同样的 IP 地址存在,设备都是 DHCP 的情况,不会产生 IP 地址 冲突的情况,所以此检查可以关闭

## 3.测试方法

 编译/烧录 fast\_connect 工程(USB 或者 SPI 烧录才会更新 bootloader,才能关闭 Bootloader Uart 升级功能)

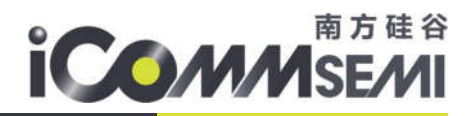

5

- ▶ 连接指定的 AP, 例如 AT+FASTCONNECT=wifi-46089c-1,90091000
- > 连接成功后,重新上电或 reset,观察启动/连接时间
- 1、当信号不好时,Wi-Fi数据包丢失并多次重传,导致连接时间过长
- 2、AT+SET\_FASTCONNECT = enable/disable 可以开启/关闭重连

## 4.流程说明

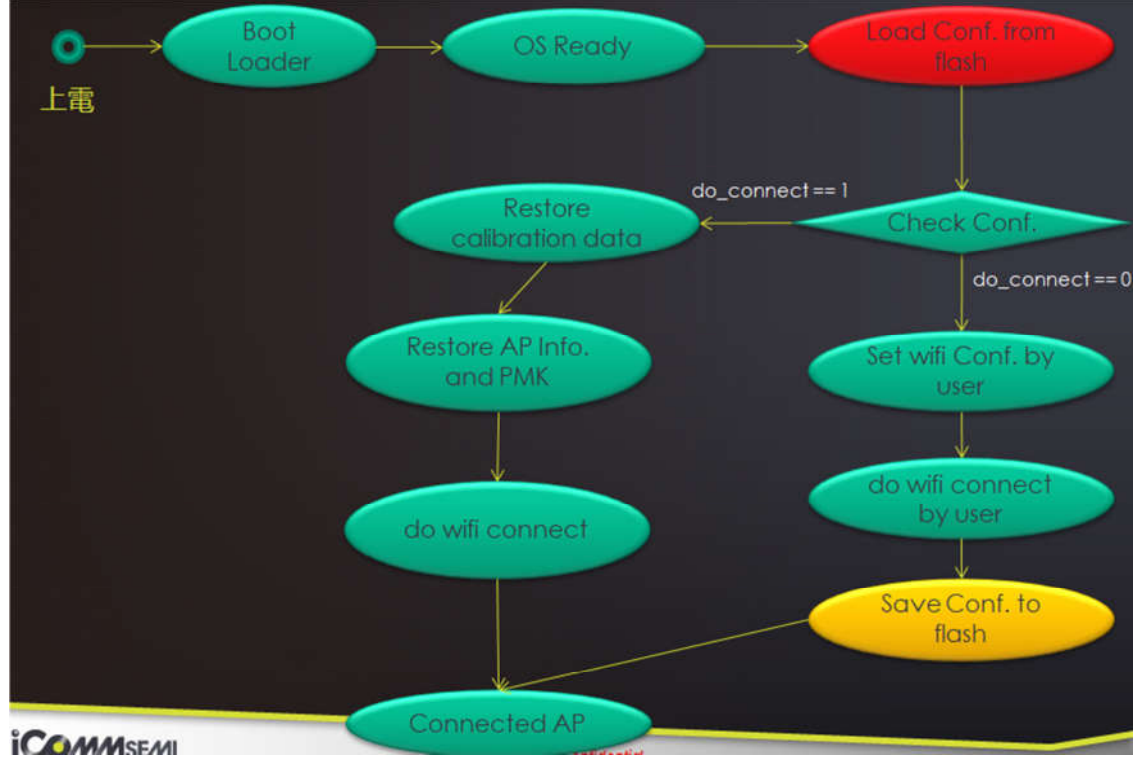

5.测试数据

### 5.1.开放环境测试

| Stage          | Test 1 | Test 2 | Test 3 | Test 4 | Test 5 |
|----------------|--------|--------|--------|--------|--------|
| platform ready | 53 ms  | 53 ms  | 53 ms  | 53 ms  | 53 ms  |
| Wifi connect   | 34 ms  | 40 ms  | 41 ms  | 28 ms  | 40 ms  |
| Dhcp stage     | 50 ms  | 57 ms  | 51 ms  | 48 ms  | 41 ms  |
| Total          | 137 ms | 150 ms | 145 ms | 129 ms | 134 ms |

#### 5.2. 屏蔽房测试

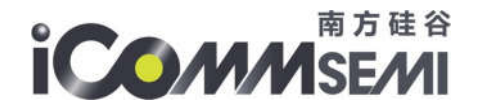

6

| Stage          | Test 1 | Test 2 | Test 3 | Test 4 | Test 5 |
|----------------|--------|--------|--------|--------|--------|
| platform ready | 53 ms  | 53 ms  | 53 ms  | 53 ms  | 53 ms  |
| Wificonnect    | 24 ms  | 22 ms  | 27 ms  | 22 ms  | 22 ms  |
| Dhcp stage     | 38 ms  | 39 ms  | 38 ms  | 39 ms  | 38 ms  |
| Total          | 115 ms | 114 ms | 118 ms | 114 ms | 113 ms |

## 6.代码分析

文件: projects/fast\_connect/src/app/main.c 函数名: APP\_Init

从 Flash 中读取保存的 ap\_record 结构体,如果信息有效,则读取 cal\_result 校准恢复

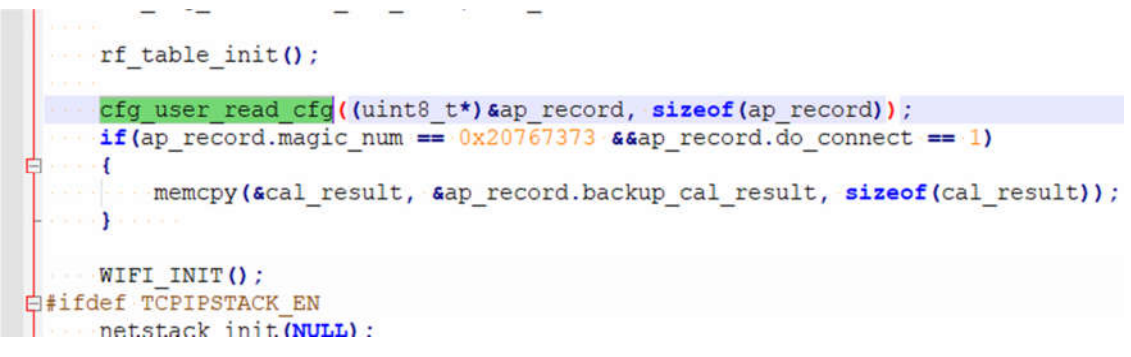

把保存的信息,恢复至 ap\_list 结构体中,然后创建 wifi\_connect\_task 任务

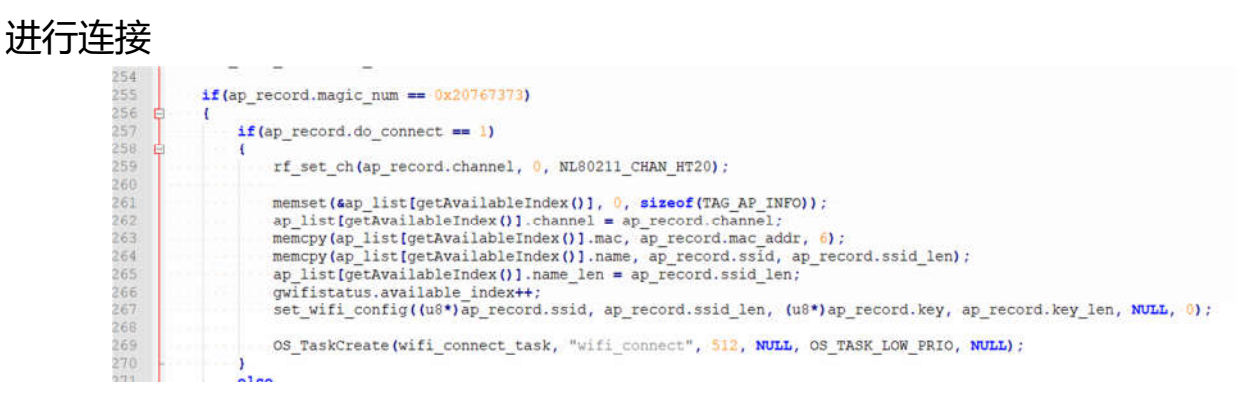

All rights reserved Proprietary and confidential information of iComm Corporation Nov 2018

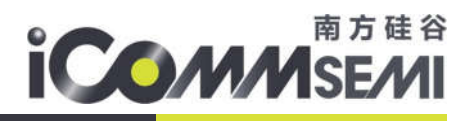

#### 函数名: fastwificallback

#### 连接成功后,保存信息至 Flash 中

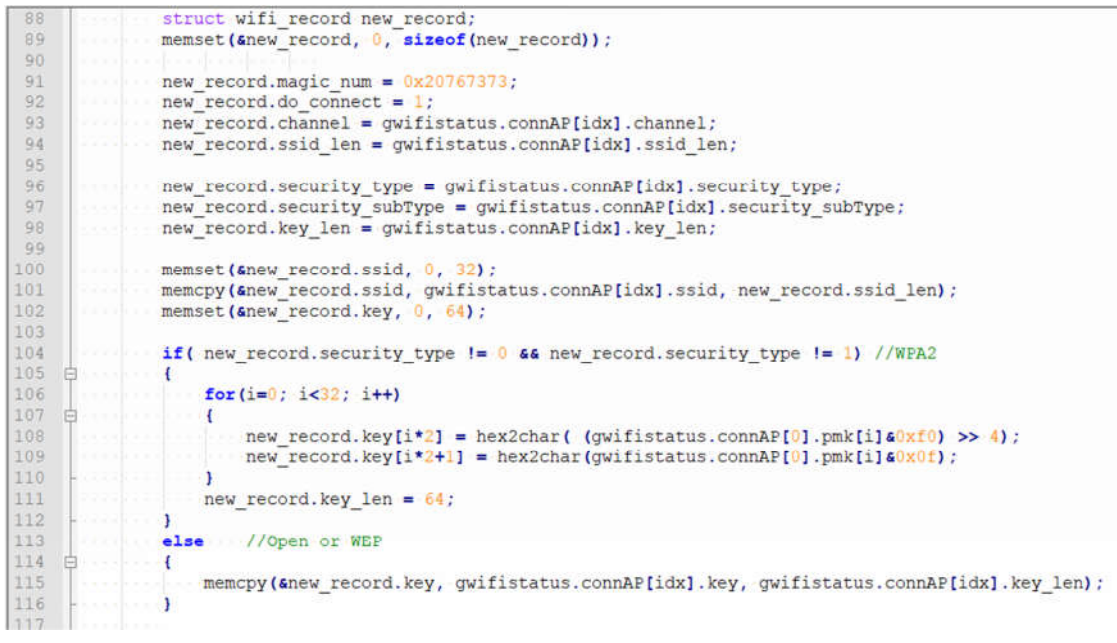

#### 注意, WPA2 与 Open or WEP 处理的方法有区别

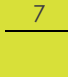